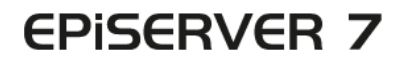

## PLATFORM

| shboard CMS                            | ons                                                                                                    |                                                                                                    | EPISERVER @ 2 1 anha |
|----------------------------------------|----------------------------------------------------------------------------------------------------|----------------------------------------------------------------------------------------------------|----------------------|
| alled<br>erver Add-ons                 | EPiServer Add-ons                                                                                                    |                                                                                                    |                      |
| erver Beta<br>6-Party Add-ons<br>attes | EPiServer<br>GogleAnatytics<br>In EPiServer<br>More Information<br>More Information<br>Dependencies (Externor DatherDeputute<br>Constitution)<br>Dependencies (Externor DatherDeputute<br>Constitution) | EP/Server Social Reach<br>Enables editors to send<br>updates on out drammet<br>using a unified workspace<br>#<br># ED/Server CutherDeenAuth |                      |
|                                        | Install                                                                                                    |                                                                                                    |                      |
|                                        |                                                                                                    |                                                                                                    |                      |
|                                        |                                                                                                    |                                                                                                    |                      |
|                                        |                                                                                                    |                                                                                                    |                      |
|                                        |                                                                                                    |                                                                                                    |                      |
|                                        |                                                                                                    |                                                                                                    |                      |
|                                        |                                                                                                    |                                                                                                    |                      |
|                                        |                                                                                                    |                                                                                                    |                      |

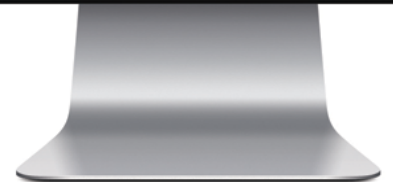

# Gebruikershandleiding

## **EPiSERVER**

Copyright © EPiServer AB Gebruikershandleiding – EPiServer 7 Platform Versie A, 2012

## Inhoudsopgave

| Inhoudsopgave           | 3  |
|-------------------------|----|
| Over EPiServer Platform |    |
| Dashboard               | 5  |
| Gadgets                 | 8  |
| Zoeken                  |    |
| Uitbreidingspakketten   | 20 |
| Live Monitor            |    |
|                         |    |

## **Over EPiServer Platform**

Het **EPiServer platform** met OnlineCenter is het standaard framework dat wordt gebruikt door producten van EPiServer. Ze bevatten functies die beschikbaar zijn op alle productinstallaties. OnlineCenter biedt een overzicht met eenvoudige toegang tot alle geïnstalleerde systemen. Van hieruit kunt de online helpmenu's openen, algemene zoekopdrachten uitvoeren en uw instellingen aanpassen.

Het **globale menu** bovenaan biedt toegang tot de navigatie voor alle systemen die in uw website zijn geïntegreerd. Dit is een plug-ingebied dat ook kan worden gebruikt om producten van andere bedrijven toegang te geven tot producten van EPiServer.

Afhankelijk van het systeem dat u selecteert in het menu, zal het submenu op de tweede rij wijzigen om de functies voor dat specifieke systeem weer te geven.

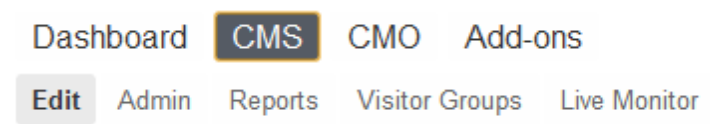

De *Dashboard*optie bevat een aanpasbaar gebied waar u gadgets aan kan toevoegen om uw dagelijkse activiteiten te ondersteunen. Een **gadget** is een kleine toepassing die beschikbaar is in het **Dashboard** in EPiServer OnlineCenter en het activapaneel en navigatiepaneel in EPiServer CMS. Een aantal gadgets worden out-of-the-box verstuurd met elk EPiServer product, zie de productspecifieke gebruikersdocumentatie. U kunt sommige van de gadgets met andere toestellen gebruiken, zoals iPhone en iPad. U kunt ook uw eigen gadgets ontwikkelen en aanpassen zodat het voldoet aan uw behoeften, zie *EPiServer Framework SDK*.

De optie **Uitbreidingspakketten** in het algemene menu biedt toegang tot de *add-on system* waar u de plug-ins en upgrades kunt beheren voor modules van EPiServer en van andere bedrijven.

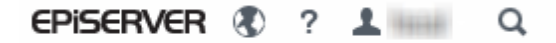

Bovenaan rechts heeft het globale menu de volgende opties:

- Klik op het logo van EPiServer om naar www.episerver.com te gaan.
- Klik op de wereldbol om de weergaveopties voor websites te openen.
- Klik op het ?-symbool voor toegang tot de online helpmodules voor de verschillende producten in uw installatie.
- Het symbool voor het gebruikersprofiel opent de persoonlijke systeeminstellingen. Hier kunt u zich ook afmelden.
- Klik op het vergrootglas om een algemene zoekopdracht uit te voeren.

### Dashboard

Het **Dashboard** is een persoonlijk gebied voor het verzamelen en weergeven van belangrijke website-informatie. Het dashboard is ook een plug-ingebied waar u aangepaste gadgets kunt toevoegen om belangrijke informatie te presenteren of voor snelle toegang te krijgen tot veelgebruikte taken of frequent gebruikte functies. Het kan bijvoorbeeld worden gebruikt voor het weergeven van recent gewijzigde pagina's of voor het controleren van een webformulier.

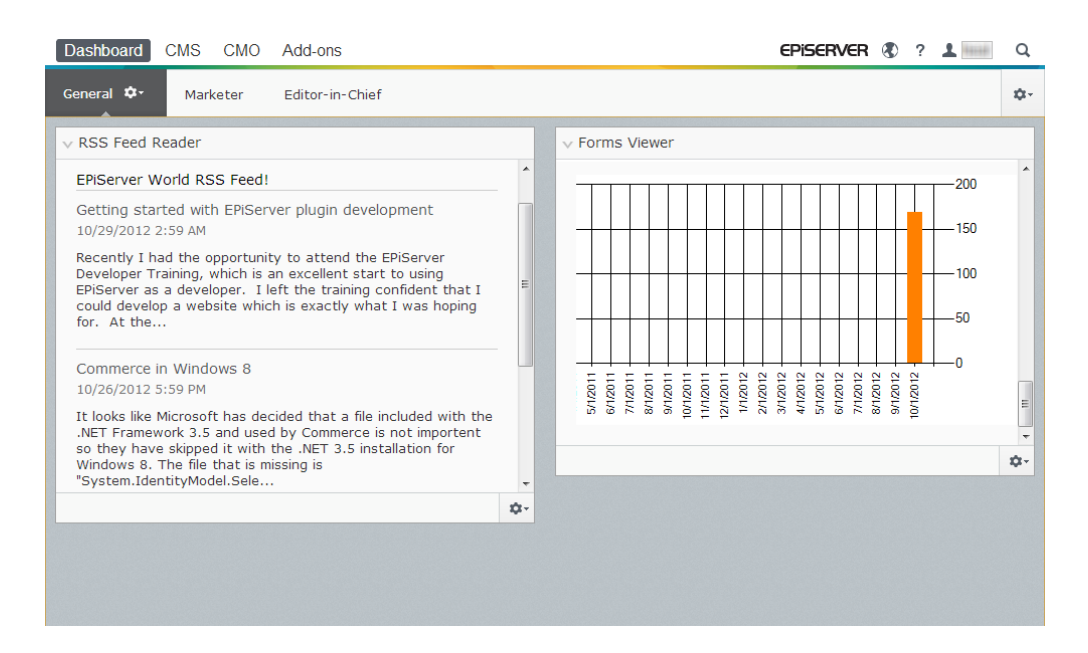

Wanneer u inlogt op de website, kan het dashboard worden geopend via **Ga naar mijn Dashboard** in het inlogvenster van EPiServer, of via de optie **Dashboard** in het globale menu.

U kunt het volgende doen wanneer u met het dashboard werkt:

- Het dashboard organiseren. Tabbladen en kolommen toevoegen, bewerken en verwijderen.
   U kunt de indeling van de dashboardtabbladen in een, twee of drie kolommen verdelen, naargelang uw voorkeur.
- Gadgets. Het organiseren van gadgets in kolommen en onder tabbladen. Zie Gadgets voor informatie over het toevoegen, bewerken en verwijderen van gadgets.

#### Tabbladen

Tabbladen worden gebruikt voor het organiseren van de informatie van het dashboard. U kunt uw eigen tabbladen aanmaken en gadgets naar keuze toevoegen. U kunt bijvoorbeeld één tabblad instellen voor het marketingteam en één voor productredacteurs, met specifieke gadgets beschikbaar voor elk van deze groepen. U kunt de indeling van elk tabblad aanpassen door het aantal kolommen in te stellen om informatie weer te geven. Er zal altijd minstens één standaardtabblad beschikbaar zijn in het overzicht.

| Dashboard CMS CMO Add-ons                                                                                                    |            |                                                                                                    | EPISERVER                                   | 🖲 ? 💵                                                           | Q   |
|----------------------------------------------------------------------------------------------------|------------|----------------------------------------------------------------------------------------------------|---------------------------------------------|-----------------------------------------------------------------|-----|
| General 🌣 Marketer Editor-in-Chief                                                                                                    |            |                                                                                                    |                                             |                                                                 | ¢-  |
| v RSS Feed Reader                                                                                                    | -          | √ Forms Viewer                                                                                                    |                                             | Add Gadgets<br>New Tab                                          | ote |
| EPIServer World RSS Feed!<br>Getting started with EPIServer plugin development<br>10/29/2012 2:59 AM<br>Recently I had the opportunity to attend the EPIServer<br>Developer Training, which is an excellent start to using<br>EPIServer as a developer. I left the training confident that I<br>could develop a website which is exactly what I was hoping for.<br>At the | E          | XFormsViewerGadgetDemo<br>Posted<br>Today 1:39 PM<br>Today 1:39 PM<br>Today 1:39 PM<br>Today 1:38 PM<br>Today 1:38 PM<br>Today 1:38 PM<br>Today 1:38 PM<br>Today 1:37 PM | c n<br>f<br>f<br>n<br>n<br>n<br>n<br>n<br>n | Sender<br>nale<br>emale<br>nale<br>nale<br>nale<br>nale<br>nale |     |
| Commerce in Windows 8<br>10/26/2012 5:59 PM<br>It looks like Microsoft has decided that a file included with the                                                                                                    |            | Today 1:37 PM                                                                                                    | n                                           | nale                                                            |     |
| .NET Framework 3.5 and used by Commerce is not importent so                                                                                                    | *<br>\$\$* |                                                                                                    |                                             |                                                                 |     |
|                                                                                                    |            |                                                                                                    |                                             |                                                                 |     |

#### Tabbladen aanmaken

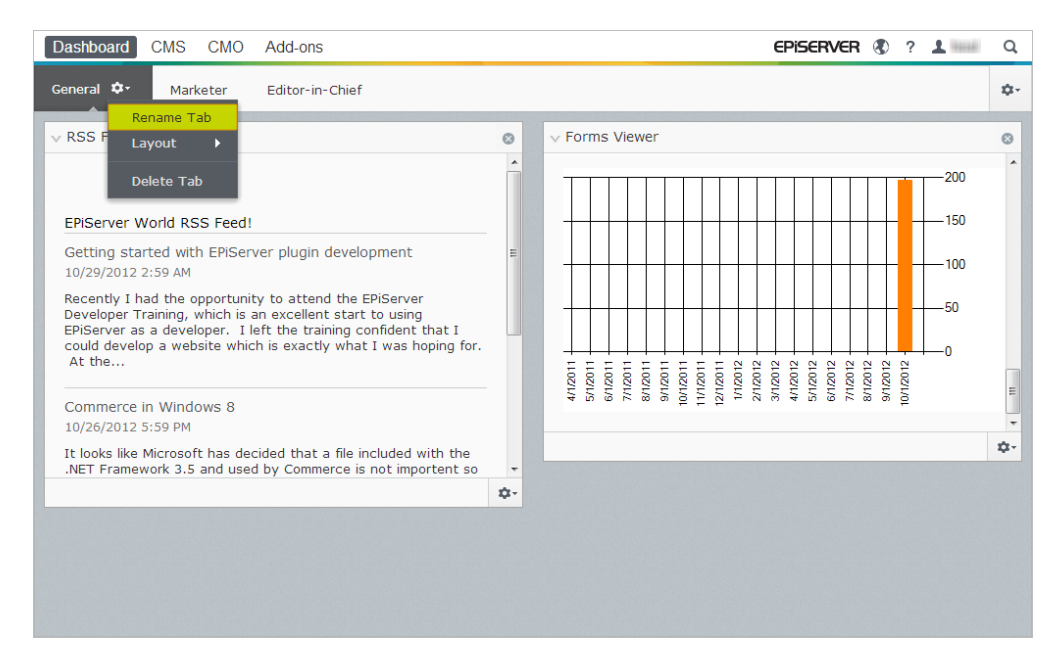

Ga als volgt te werk om een nieuw tabblad op het dashboard toe te voegen:

- 1. Selecteer Nieuw tabblad in het dashboardmenu.
- 2. Selecteer **Naam van tabblad wijzigen** in de keuzelijst voor het tabblad dat u wilt toevoegen en voer de naam in van het tabblad.
- 3. In het veld **Indeling** kunt u invullen uit hoeveel kolommen het informatiegebied van het tabblad moet bestaan door te klikken om een van de beschikbare opties.
- 4. Voeg de gewenste gadgets toe aan het tabblad dat u net hebt gemaakt zoals beschreven in Een gadget toevoegen.

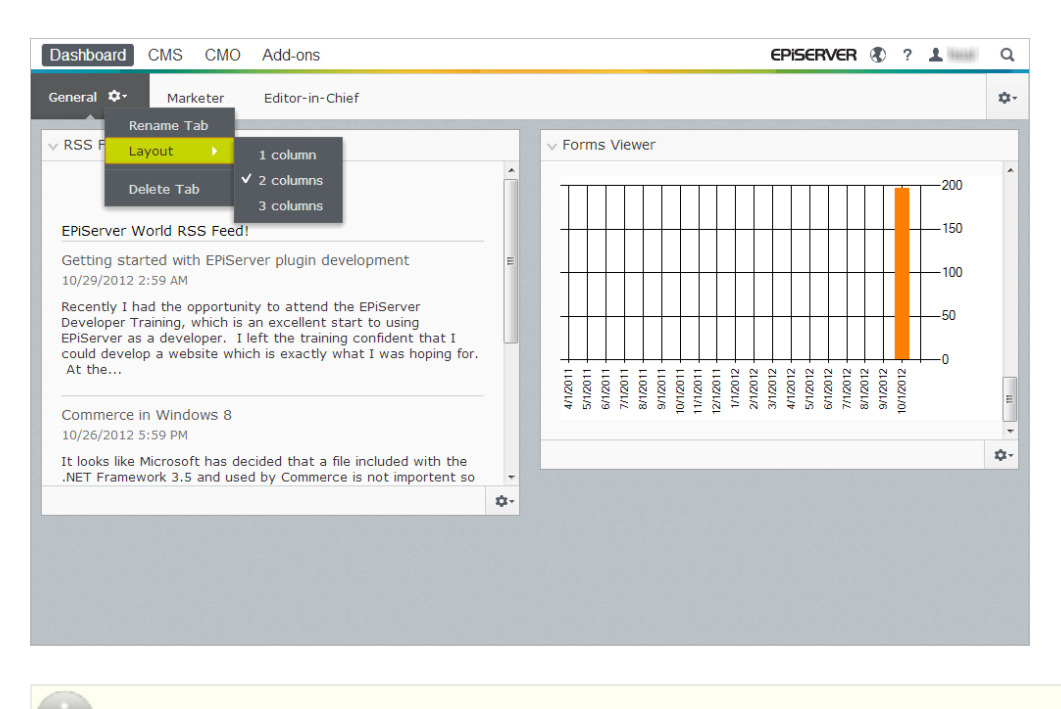

U kunt de volgorde van de tabbladen niet wijzigen nadat ze werden aangemaakt.

#### Tabbladen bewerken

Ga als volgt te werk om een tabblad op het dashboard te bewerken:

- 1. Klik op de pijl voor het tabblad dat u wilt bewerken. U heeft de volgende opties:
  - Selecteer Naam van tabblad wijzigen om de naam van het tabblad te wijzigen.
  - Selecteer **Indeling** om het aantal kolommen op het tabblad te wijzigen. All bestaande gadgets worden verplaatst naar beschikbare kolommen in de nieuwe indeling.
- 2. Klik op **Opslaan** om de wijzigingen op te slaan.

#### Tabbladen verwijderen

Ga als volgt te werk om een tabblad van het dashboard te verwijderen:

- 1. Klik op de pijl voor het tabblad dat u wilt verwijderen.
- 2. Selecteer Tabblad verwijderen in de keuzelijst voor de tab die u wilt verwijderen.
- 3. Klik op Ja om de verwijdering te bevestigen.

Er moet altijd minstens één tabblad beschikbaar zijn op het dashboard, wat betekent dat het laatst overblijvende tabblad niet kan verwijderd worden.

## Gadgets

Een **gadget** is een kleine toepassing die beschikbaar is in het **Dashboard** in EPiServer OnlineCenter en het activapaneel en navigatiepaneel in EPiServer CMS. Een aantal gadgets worden out-of-thebox verstuurd met elk EPiServer product, zie de productspecifieke gebruikersdocumentatie.

U kunt sommige van de gadgets met andere toestellen gebruiken, zoals iPhone en iPad.

U kunt ook uw eigen gadgets ontwikkelen en aanpassen zodat het voldoet aan uw behoeften, zie *EPiServer Framework SDK*.

Elke gadget heeft een keuzelijst bovenaan rechts. Wat u ziet in het menu is afhankelijk van de functionaliteit die beschikbaar is voor het gadget, maar u zult er meestal minstens de opties **Bewerken** en **Verwijderen** in terugvinden.

U heeft de volgende opties:

#### Uw gadgetinstellingen aanpassen

| Dashboard CMS CMO Add-ons                                                                                                    |     |                                                                                                    | EPISERVER | 8                                                                       | ?                       | 1 100                    | Q    |
|----------------------------------------------------------------------------------------------------|-----|----------------------------------------------------------------------------------------------------|-----------|-------------------------------------------------------------------------|-------------------------|--------------------------|------|
| General 💠 Marketer Editor-in-Chief                                                                                                    |     |                                                                                                    |           |                                                                         |                         |                          | ¢-   |
| ∨ RSS Feed Reader                                                                                                    | •   | V Forms Viewer<br>XFormsViewerGadgetDemo                                                                                                    |           | Ad<br>Ne<br>Re                                                          | id Ga<br>aw Ta<br>arran | adgets<br>ab<br>nge Gadg | jets |
| EPiServer World RSS Feed!<br>Getting started with EPiServer plugin development<br>10/29/2012 2:59 AM<br>Recently I had the opportunity to attend the EPiServer<br>Developer Training, which is an excellent start to using<br>EPiServer as a developer. I left the training confident that I<br>could develop a website which is exactly what I was hoping for.<br>At the<br>Commerce in Windows 8<br>10/26/2012 5:59 PM<br>It looks like Microsoft has decided that a file included with the<br>.NET Framework 3.5 and used by Commerce is not importent so | E . | Posted<br>Today 1:39 PM<br>Today 1:39 PM<br>Today 1:38 PM<br>Today 1:38 PM<br>Today 1:38 PM<br>Today 1:38 PM<br>Today 1:37 PM<br>Today 1:37 PM |           | Gende<br>male<br>female<br>male<br>male<br>male<br>male<br>male<br>male | F                       |                          |      |
|                                                                                                    | \$- |                                                                                                    |           |                                                                         |                         |                          |      |

U kunt uw instellingen op de panelen aanpassen door gadgets toe te voegen, te verplaatsen en te verwijderen. U heeft de volgende opties:

 $\mathbf{x}$ 

**Paneelinstellingen**. Klik op het tandradsymbool om een menu met gadgetopties te openen, bijvoorbeeld, om gadgets aan het paneel toe te voegen.

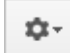

**Gadgetinstellingen**. Klik op de pijl naast het tandradsymbool om opties te selecteren voor het specifieke gadget, bijvoorbeeld om het gadget uit het paneel te verwijderen.

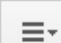

Gadgetsopties. Klik op de pijl om opties voor het specifieke gadget te selecteren.

✓ ➤ Toggle tussen het verkleinen en vergroten van het gadget. Klik op ✓ om het gadget te verkleinen en op ➤ om het te vergroten.

Verwijderen. Klik hier om een gadget te verwijderen.

#### Een gadget toevoegen

|           | Gadgets                  |        | ×    |
|-----------|--------------------------|--------|------|
|           |                          | Search | ٩    |
| All       | Name                     |        |      |
| Dashboard | CMO Campaign Statistics  |        | +    |
|           | CMO KPI Summary          |        | +    |
|           | CMO A/B Report           |        | +    |
|           | CMO Live Monitor         |        | +    |
|           | Visitor Group Statistics |        | +    |
|           | External Links           |        | +    |
|           | Notes                    |        | +    |
|           | Quick Links              |        | +    |
|           | RSS Feed Reader          |        | +    |
|           | Forms Viewer             |        | +    |
|           |                          |        |      |
|           |                          |        | Done |

Voeg een gadget als volgt aan het paneel:

- 1. Klik op Gadgets toevoegen.
- 2. Het venster **Gadgets** toont een lijst met alle gadgets. Door op de productnaam links te klikken, kunt u productspecifieke gadgets filteren.
- Klik op het plus-symbool voor het gadget die u wilt toevoegen. Als u verschillende gadgets selecteert, worden ze toegevoegd aan het paneel in de volgorde waarin u ze hebt geselecteerd.
- 4. Klik op Klaar.

#### Een gadget verplaatsen

Het dashboard en de panelen zijn standaard vergrendeld. U kunt deze gebieden organiseren door gadgets te verplaatsen en ze te plaatsen waar u wilt.

Het dashboard is verdeeld in kolommen en gadgets kunnen in en tussen deze kolommen verplaatst worden.

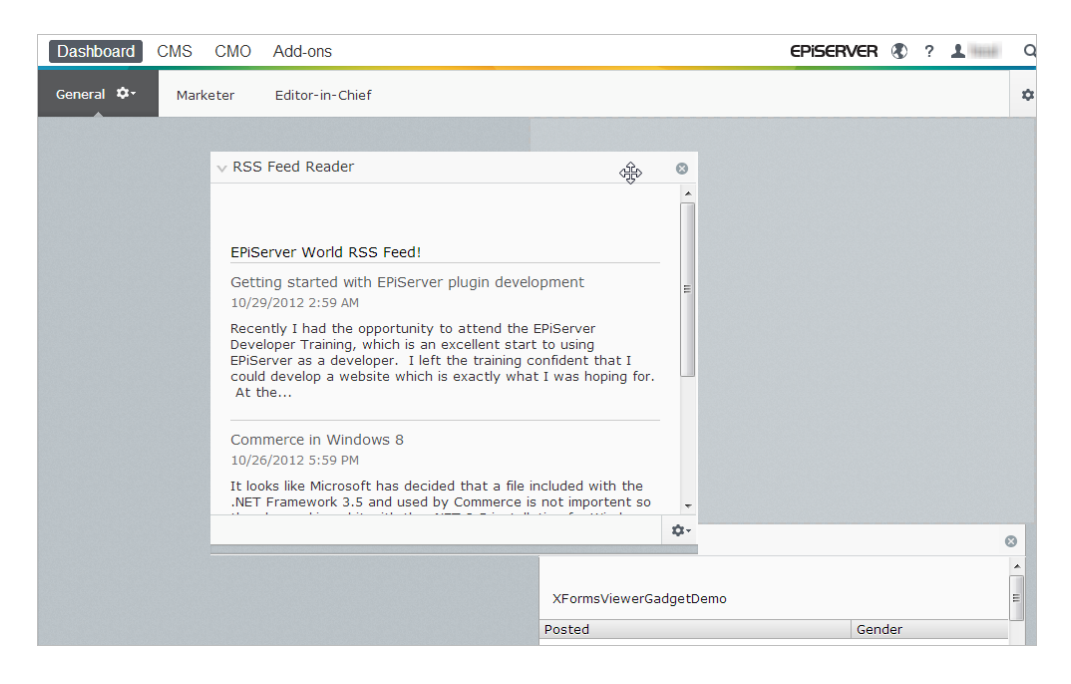

Verplaats een gadget op het dashboard en de panelen als volgt:

- 1. Selecteer Gadgets verplaatsen om de instellingen te ontgrendelen.
- Verplaats een gadget in het paneel door het te slepen naar het gemarkeerde gebied waar u wilt, en het dan neer te zetten.
- 3. Selecteer nogmaals Gadgets verplaatsen om de instellingen te vergrendelen.

#### Een gadget bewerken

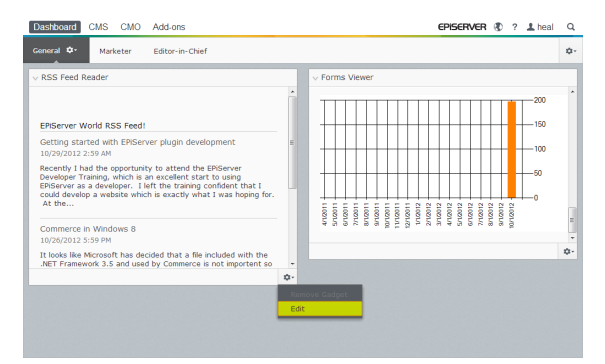

Bewerk een gadget als volgt:

- 1. Klik op **Opties selecteren** en selecteer **Bewerken**. Afhankelijk van het type gadget kan er op verschillende manieren worden bewerkt.
- 2. Wijzig de opties voor het gadget. Voor het gadget **Formulierenviewer** kunt u het aantal items dat wordt weergegeven in de normale en de gemaximaliseerde weergave bijvoorbeeld aanpassen.
- 3. Klik op **OK** om de instellingen op te slaan.

#### Een gadget verwijderen

| Dashboard CMS CMO Add-ons                                                                                                    | Episerver 🕲 ? 1 📟    | Q   |
|----------------------------------------------------------------------------------------------------|----------------------|-----|
| General O- Marketer Editor-in-Chief                                                                                                    |                      | ۰   |
| RSS Feed Reader  ERServer World RSS Feed  ERServer plugn development 10/20/2012 2:90 M/ Reservely 1 had the opportunity to attend the ERServer Development Tempolathic are excellent that fusion | 0 V Forms Viewer<br> | 0   |
| EPServer as a developer. I left the training confident that I<br>could develop a website which is exactly what I was hoping for.<br>At the<br>Commerce In Windows 8<br>10/26/2012 5:59 PM        |                      |     |
| It looks like Microsoft has decided that a file included with the<br>NET Framework 3.5 and used by Commerce is not importent so                                                                  |                      | \$- |
|                                                                                                    | Remove Gadget<br>Edt |     |

Verwijder een gadget uit het dashboard en de panelen als volgt:

- Ontgrendel het paneel en klik op 💿 voor het gadget, en vergrendel het paneel opnieuw.
- Selecteer de gadgetinstellingen en selecteer Gadget verwijderen.

Wanneer u het gadget uit het paneel hebt verwijderd, kunt u het opnieuw toevoegen zoals beschreven in *Een gadget toevoegen*.

#### **Out-of-the-Box Gadgets**

Een **gadget** is een kleine toepassing die beschikbaar is in het **Dashboard** in EPiServer OnlineCenter en het activapaneel en navigatiepaneel in EPiServer CMS. Een aantal gadgets worden out-of-thebox verstuurd met elk EPiServer product, zie de productspecifieke gebruikersdocumentatie.

U kunt sommige van de gadgets met andere toestellen gebruiken, zoals iPhone en iPad.

U kunt ook uw eigen gadgets ontwikkelen en aanpassen zodat het voldoet aan uw behoeften, zie *EPiServer Framework SDK*.

#### Gadgets op het dashboard

De volgende gadgets zijn beschikbaar op het dashboard in een standaardinstallatie van EPiServer CMS:

#### Formulierenviewer

Het gadget **Formulierenviewer** biedt u de mogelijkheid om de activiteit te controleren voor een specifiek webformulier, bijvoorbeeld voor een poll of een registratie- of contactformulier. Dit is niet alleen bedoeld voor redacteurs, maar voor iedereen die geïnteresseerd is in de activiteiten op uw website, bijvoorbeeld een marketing- of regiomanager.

De **Formulierenviewer** zal een geselecteerd aantal van de laatste activiteiten weergeven, bijvoorbeeld de laatste stemmen op een poll of registraties via een formulier. De resultaten van de **Formulierenviewer** kunnen ook grafisch worden weergegeven. Zo krijgt u een snel en duidelijk overzicht van de formulieractiviteiten.

Voeg een formulier toe en configureer de instellingen voor de Formulierenviewer als volgt:

1. Klik op Bewerken in de keuzelijst bovenaan rechts van het gadget.

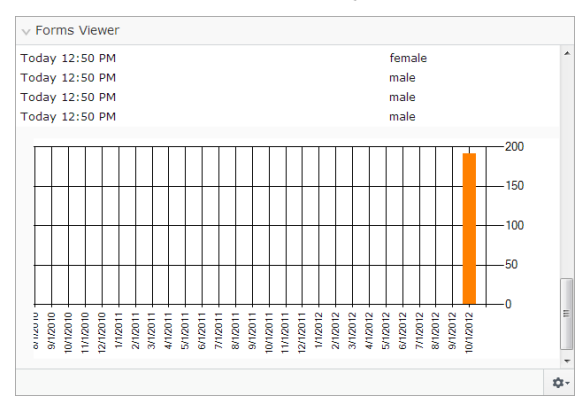

 Selecteer **Demomodus** om het formulier in een grafische demomodus weer te geven. Denk eraan dat u een bestand voor demoweergave van het formulier moet opstellen. Dit zal dan verschijnen in de keuzelijst **Formulier selecteren**. In een standaardinstallatie vindt u een voorbeeld van de formulierenviewer, de "XFormsViewerGadgetDemo".

| Settings                                  |                          |  |
|-------------------------------------------|--------------------------|--|
| 🖉 Demo mode                               |                          |  |
| Select form                               | XFormsViewerGadgetDemo 💌 |  |
| Fields to view                            |                          |  |
| Name                                      |                          |  |
| Phone                                     |                          |  |
| 🔽 Gender                                  |                          |  |
| Display item post date     Chart settings |                          |  |
| 🔽 Display chart                           |                          |  |
| Chart periodicity                         | Per month                |  |
| Automatically update                      | Often (every 60 seconds) |  |
|                                           | OK Cancel                |  |
|                                           |                          |  |

- 3. Selecteer een formulier in de keuzelijst **Formulier selecteren**. Afhankelijk van het geselecteerde formulier krijgt u verschillende opties voor velden in de viewer. In dit voorbeeld werd er een contactformulier met een naam, e-mail en bericht geselecteerd.
- 4. In **Plaatsingsdatum item weergeven** kunt u kiezen om de plaatsingsdatum van het formulier weer te geven.
- 5. Selecteer het aantal formulierplaatsingen voor weergave in het veld **Aantal items dat moet** worden weergegeven.
- 6. Selecteer Diagram weergeven om een diagram voor het formulier weer te geven.
- 7. Selecteer de periodes voor het diagram in de keuzelijst Diagramperiodes.
- 8. Selecteer de updatefrequentie voor informatie in de keuzelijst **Automatisch bijwerken**. Deze instelling bepaalt hoe vaak de informatie in de formulierenviewer zal worden bijgewerkt.
- 9. Klik op **OK** om de instellingen op te slaan.

#### Snelkoppelingen

Met Quick Links kunt u makkelijk toegankelijke koppelingen op het dashboard aanmaken.

Quick Links toevoegen

| V Quick Links   |    |
|-----------------|----|
| My Links        |    |
| EPiServer World |    |
| EPiServer       |    |
|                 |    |
|                 |    |
|                 |    |
|                 |    |
|                 |    |
|                 | \$ |

Om nieuwe links toe te voegen in het gadget **Quick Links**, klik op **Manage Links**. U kunt een nieuwe koppeling toevoegen aan een bestaande **Quick Links** door het gadget te openen voor bewerking en te klikken op **Add Link**. Voer een weergavetitel in in het **Titelveld** en een URL voor de link in het **URL-veld**.

| Securigs        |                            |         |
|-----------------|----------------------------|---------|
| My Links        | Web Address                |         |
| EPiServer World | http://world.episerver.com | ×       |
| EPiServer       | http://www.episerver.com   | ×       |
| Add Link        |                            |         |
|                 |                            |         |
|                 |                            | DK Cane |

#### Externe koppelingen

Het gadget **Externe koppelingen** geeft een overzicht van de externe koppelingen van uw website. Dit is handig als u wilt weten naar welke externe website u verwijst vanaf uw website.

#### Externe koppelingen toevoegen

Als u externe koppelingen toevoegt, kunt u het aantal weer te geven items in de lijst selecteren. De lijst zal het aantal pagina's weergeven dat een of verschillende koppelingen naar elk extern webadres bevat. U kunt ook een meer gedetailleerde itemlijst zien door **Details weergeven** te selecteren Deze optie zal de volledige URL voor elke koppeling weergeven.

| V External Links                                            |     |
|-------------------------------------------------------------|-----|
| Settings<br>Show details<br>Number of items to display 20 • |     |
| ОК Сап                                                      | cel |
|                                                             | \$  |

#### Opmerkingen

Met het gadget **Opmerkingen** kunt u "post-it"-notities op het dashboard toevoegen. Wanneer u het gadget **Opmerkingen** op het dashboard heeft ingevoegd, dan kunt u uw tekst rechtstreeks in het notitieveld invullen. U kunt ook de opmaak van **Notes** aanpassen.

#### Het gadget Notes aanpassen

U heeft de volgende mogelijkheden voor aanpassingen aan Notes:

- Wijzig de tekstgrootte door een grootte te selecteren in het veld Text Size.
- Selecteer een achtergrondkleur in het veld Background Color.

| ∨ Notes                                   |                    |  |   |   |       |    |
|-------------------------------------------|--------------------|--|---|---|-------|----|
| Settings<br>Text Size<br>Background Color | Normal 💌<br>Pink 💌 |  |   |   |       |    |
|                                           |                    |  | C | ĸ | Cance | I  |
|                                           |                    |  |   |   |       | \$ |

#### **RSS**-feedreader

Het gadget **RSS-Feedreader** is een voorbeeld van hoe u gadgets kunt gebruiken om RSS-feeds op het dashboard weer te geven. Het gadget toont de laatste feeds van een RSS-bron naar keuze. U kunt het aantal feeds dat wordt weergegeven instellen in het gadget.

#### Het gadget RSS-Feedreader configureren

| ` | / RSS Feed Reader                                                                                                    |    |
|---|----------------------------------------------------------------------------------------------------|----|
|   | EPiServer World RSS Feed!                                                                                                    |    |
|   | Getting started with EPIServer plugin development<br>10/29/2012 2:59 AM                                                                                                    |    |
|   | Recently I had the opportunity to attend the EPiServer Developer Training, which is<br>an excellent start to using EPiServer as a developer. I left the training confident<br>that I could develop a website which is exactly what I was hoping for. At the |    |
|   | Commerce in Windows 8                                                                                                    |    |
|   | 10/26/2012 5:59 PM                                                                                                    |    |
|   | It looks like Microsoft has decided that a file included with the .NET Framework 3.5 and used by Commerce is not importent so they have skipped it with the .NET 3.5 installation for Windows 8. The file that is missing is "System.IdentityModel.Sele     |    |
|   |                                                                                                    | \$ |

Voor het instellen van **RSS-Feedreader** voert u de URL van de gewenste RSS-feed in. Voer het aantal feeditems in dat moet worden weergegeven en vul een titel in voor de RSS-feed. Klik op **Titel ophalen van de feed** om de standaardtitel van de bron te gebruiken. Klik op **OK** om de RSS-Feedreader op te slaan. U kunt meerdere RSS-Feedreaders aanmaken als u wilt.

| Settings      |                                                 |
|---------------|-------------------------------------------------|
| Feed URL      | http://world.episerver.com/en/Blogs/?fe         |
| Items to show | 3                                               |
| Title         | EPiServer World RSS Feed! Fetch title from feed |
|               | OK Cancel                                       |

#### Bezoekersgroepstatistieken

Het gadget **Statistieken over bezoekersgroepen** geeft een overzicht van geselecteerde bezoekersgroepen in verschillende periodes. U kunt het gadget **Statistieken over bezoekersgroepen** instellen om de statistieken te volgen voor de bezoekersgroepen die de gepersonaliseerde inhoud bekijken. Statistieken worden standaard maar één keer per sessie geteld voor elke bezoekersgroep.

U kunt dit gadget op het dashboard, op de panelen evenals in uw iPhone of iPad gebruiken.

Stel de Statistieken voor bezoekersgroepen als volgt in:

- 1. In de sectie **Statistische weergave** kunt u de statistieken in de volgende weergaven tonen:
  - Bezoeken Kolomdiagram. Toont statistieken voor bezoeken als balken.
  - Bezoeken Lijndiagram. Toont statistieken voor bezoeken als een lijndiagram. Gebruik dit als u de statistieken voor één bepaalde bezoekersgroep wilt weergeven.
  - Totale bezoeken Taartdiagram. Toont de totale statistische gegevens voor bezoeken in een taartdiagram.

| ∨ Visitor Group                                                 | Statistics                                                    |           |    |
|-----------------------------------------------------------------|---------------------------------------------------------------|-----------|----|
| Graph by                                                        | Visits - Column Chart 💌                                       |           | -  |
| Show Statist<br>Select All   Ur<br>I Alloy Track<br>Finnish tra | ics For Visitor Groups<br>nselect All<br>< for free<br>velers |           | E  |
|                                                                 |                                                               | OK Cancel | -  |
|                                                                 |                                                               | z         | ¢- |

- 2. In de sectie **Toon statistieken voor bezoekersgroepen** selecteert u de bezoekersgroepen die u in uw statistieken wilt opnemen. Of gebruik de knoppen **Alles selecteren** en **Alles deselecteren**.
- 3. Klik op **OK** als u klaar bent.

#### De weergave van de statistische diagrammen wijzigen

Gebruik de sneltoetsen in Grafiek op om de statistieken te zien in de volgende diagrammen:

- Dag. Toont statistieken voor de overeenkomende bezoekersgroep voor de afgelopen dag.
- **Maand**. Toont statistieken voor de overeenkomende bezoekersgroep voor de afgelopen maand.
- Jaar. Toont statistieken voor de overeenkomende bezoekersgroep voor het afgelopen jaar.
- Door te klikken op het pictogram **Selecteer datuminterval** kunt u de begin- en einddata in het statistiekeninterval selecteren.

#### Mijn taken

Met het gadget **Mijn taken** heeft u snelle toegang voor het beheren van taken voor verspreiding naar anderen, dit kan verwant zijn met EPiServer CMS-pagina's. U kunt hun status bekijken en nieuwe statussen aanmaken. Taken kunnen rechtstreeks van het dashboard of van de EPiServer CMS Bewerkingsmodus worden aangemaakt en verspreid. Wanneer er taken worden aangemaakt en opgeslagen in EPiServer CMS, dan worden ze weergegeven in het gadget **Mijn taken** op het dashboard. Als u een taakkoppeling selecteert in het gadget **Mijn taken**, dan gaat u naar de EPiServer CMS Bewerkingsmodus.

#### Taken aanmaken van het dashboard

- 1. Selecteer Snel toevoegen om een taak rechtstreeks van dashboard aan te maken.
- 2. Voer het onderwerp in in het veld **Onderwerp**.

| My Tasks    | _                         | <del>.</del> : |
|-------------|---------------------------|----------------|
| Add Task    |                           |                |
| Subject     | Check pages               |                |
| Due Date    | 03/19/2010                |                |
| Description | Check these pages please. | *              |
|             |                           | Ŧ              |
| Assign To   | Carlos 👻                  |                |
| Status      | New -                     |                |
|             |                           | OK Cancel      |

- 3. Voer in **Vervaldatum** de vervaldatum in om de taak te beëindigen. Voeg een beschrijving van de taak toe.
- 4. Selecteer in het veld Toewijzen aan een groep of individu uit de lijst om de taak toe te wijzen.
- 5. Stel in het veld **Status** een status in voor de taak. Hier kunt u ook de status van een taak aangemaakt op het dashboard updaten.
- 6. Klik op **OK** om de taak op te slaan.

#### Taken aanmaken vanuit EPiServer CMS bewerkingsmodus

Selecteer **Aanmaken in de bewerkingsmodus** in het gadget **Mijn taken** om een taak aan te maken. Dit neemt u naar de EPiServer CMS Bewerkingsmodus met **Actievenster** rechts in beeld, zodat u de pagina kunt selecteren en een taak kunt aanmaken. Voer de taakgegevens in en klik op **Opslaan**.

De taak wordt toegevoegd aan het gadget **Mijn taken** in het dashboard. Klik op een taakkoppeling in het dashboard om naar de bewerkingsmodus te gaan.

#### Het gadget Recent gewijzigd pagina's

Het gadget **Recent gewijzigde pagina's** toont recent gewijzigde pagina's op de website. U kunt kiezen om ofwel alle gewijzigde pagina's weer te geven of alleen de pagina's die u heeft gewijzigd. De lijst van gewijzigde pagina's wordt weergegeven met paginanaam, bewerkingsdatum, de gebruiker die de wijziging heeft doorgevoerd en de paginastatus.

#### **EPiServer CMS-specifieke gadgets**

De volgende EPiServer CMS-specifieke gadgets zijn beschikbaar in de bewerkingsinterface in een standaardinstallatie:

#### Pagina's

Het gadget **Pagina's** biedt een lijst van alle pagina's op de website in een boomstructuur, zie *De website structureren*.

#### Sites

Het gadget **Sites** biedt u de mogelijkheid de taal te wijzigen in de boomstructuur op uw site, zie *Inhoud globaliseren*.

#### Taken

Het gadget **Taken** biedt een lijst van taken om actie op uit te voeren, zie *Het navigatiepaneel* aanpassen.

#### Blokken

Het gadget **Blokken** biedt u de mogelijkheid gedeelde inhoud als blokken te slepen en neer te zetten op een pagina en nieuwe blokken aan te maken, zie *Gedeelde inhoud gebruiken op een pagina*.

#### Bestanden

Het gadget **Bestanden** biedt u een mogelijkheid om snel bestanden en mappen te uploaden en te beheren, zie *Bestanden beheren*.

#### Versies

Het gadget **Versies** biedt u toegang tot de versielijst van de pagina of het blok waarop u werkt, zie *Versies beheren*.

#### Recent

Het gadget Recent toont de inhoud die u recent hebt bezocht.

#### **Recent gewijzigd**

Het gadget **Recent gewijzigd** toont recent gewijzigde inhoud op de website en geselecteerde taal. U kunt kiezen om ofwel alle gewijzigde pagina's weer te geven of alleen de pagina's die u heeft gewijzigd. De lijst van gewijzigde inhoud wordt weergegeven met de naam, status, bewerkingsdatum, de gebruiker die de wijziging heeft uitgevoerd.

## Zoeken

Het platform EPiServer heeft een gesofisticeerde zoekfunctie waarmee u door verschillende types inhoud op uw volledige website kunt zoeken. U kunt webpagina's, blokken, documentbestanden en communityobjecten zoeken. Dezelfde zoekfunctie wordt gebruikt in de algemene zoekopdracht die beschikbaar is in het globale menu bovenaan van het EPiServer-platform, evenals voor paginasjablonen van voorbeeldzoekopdrachten en het bestandsbeheer in EPiServer CMS. De zoekopdracht kan worden uitgebreid om resultaten van externe systemen die zijn geïntegreerd in uw website op te nemen.

De zoekresultaten worden automatisch gefilterd op basis van toegangsrechten zodat gebruikers enkel inhoud kunnen zien waartoe ze toegang hebben. De zoekservice in EPiServer is gebaseerd op de open source zoekmachine **Lucene**. De service kan worden geplugd. Dit betekent dat Lucene kan worden vervangen door een andere zoekindexprovider.

#### Zoekfunctie openen

De onderliggende zoekfunctie wordt gebruikt door de verschillende EPiServer producten, en de beschrijving hier is van toepassing op standaardinstallaties van EPiServer producten met hun respectievelijke voorbeeldsjablonen. Bezoekers van de site hebben gewoonlijk toegang tot de zoekopdracht via een **zoekpagina** van de website met een zoekveld. Het zoekveld is ook beschikbaar in het bovenste menu van de website. Hieronder ziet u een voorbeeld van de EPiServer CMS zoekpagina. De optie **Zoeken in bestanden** afvinken in deze pagina omvat ook bestanden in de zoekopdracht, anders wordt enkel inhoud van de webpagina's opgezocht.

| + O C Previewing                                                                                             | No changes to publish | Options |
|----------------------------------------------------------------------------------------------------|-----------------------|---------|
| Start Alloy Plan Alloy Track Alloy Meet About us                                                             |                       | ٩       |
| Start / Search                                                                                               |                       |         |
| Search                                                                                                    |                       |         |
| Search result<br>Your search for alloy plan resulted in 33 hits.                                             |                       |         |
| Download Alloy Plan<br>Download, install and evaluate for 30 days.                                           |                       |         |
| Installing<br>You are installing Alloy Plan.                                                                 |                       |         |
| Book a demo<br>Book an online demo.                                                                          |                       |         |
| Enhances Risk Management<br>New Version of Alloy Plan Incorporates Risk Assessment and Mitigation Technology |                       |         |
| Contact us Are you interested in our products?                                                               |                       |         |

In het bovenste algemene menu kunnen redacteurs en beheerders de **optie algemene zoekopdracht** in de rechterbovenhoek van de pagina openen wanneer ze zich hebben aangemeld op de website.

|        | episerver 🔇                                                                                                    | ? 💄 heal 🔍                                                                                                    |  |  |
|--------|----------------------------------------------------------------------------------------------------|----------------------------------------------------------------------------------------------------|--|--|
|        | Search alloy plan                                                                                                    | Search                                                                                                    |  |  |
| Blocks | <ul> <li>Alloy Plan teaser - Al</li> <li>Customer testimonial</li> <li>Alloy Track video</li> <li>Download Alloy Track</li> <li>Alloy Track teaser - A</li> <li>Alloy Meet teaser - A</li> <li>Alloy Meet jumbotron</li> <li>Alloy Track jumbotron</li> <li>Alloy Track Jumbotron</li> <li>Alloy Track Jumbotron</li> <li>Customer testimonial</li> </ul> | loy Plan<br>wide teaser - S1<br>c form - Start do.<br>Alloy Track<br>Alloy Meet<br>- Some happy p<br>n - Alloy Track -<br>Alloy Track Projec<br>wide teaser - Sł |  |  |
| Pages  | <ul> <li>Alloy Plan - Planning is crucial to the</li> <li>Download Alloy Plan</li> <li>Trek Selects Alloy Plan - Huntsville AL</li> <li>Installing</li> <li>Book a demo</li> <li>Contact us</li> </ul>                                                                                                    |                                                                                                    |  |  |

Bij het bewegen over een koppeling in de zoekresultaten wordt informatie weergegeven over de pagina; zo kunt u sneller het juiste item terugvinden. Door op een koppeling te klikken gaat u naar het item, bijvoorbeeld een webpagina of een documentbestand.

#### Hoe zoeken

U kunt zoeken naar webpagina's met een bepaalde naam, en u kunt ook zoeken naar pagina's die een bepaalde tekst bevatten. Dit betekent dat als u zich niet kunt herinneren wat de naam van de pagina was, dat u het toch nog kunt terugvinden als u zich enkele woorden nog herinnert. Het is ook mogelijk een pagina te zoeken met behulp van het ID-nummer ervan.

Gebruik de volgende manieren om te zoeken:

- Voer een voldoende aantal zoekwoorden in, gewoonlijk ongeveer 6-8 zorgvuldig geselecteerde woorden, gescheiden door een spatie. Start met minder sleutelwoorden en versmal indien nodig uw zoekopdracht door het aantal woorden uit te breiden. Bijvoorbeeld: episerver product project.
- Combineer sleutelwoorden met behulp van aanhalingstekens wanneer u specifieke zinnen zoekt.

Bijvoorbeeld: "episerver search tips".

• De zoekfunctie is hoofdlettergevoelig. Dit betekent dat u zowel hoofdletters als kleine letters kunt gebruiken.

Bijvoorbeeld: New York en new york leveren beide hetzelfde resultaat op.

- Beperk de zoekopdracht door een plus-teken (+) te plaatsen voor de woorden die moeten worden gevonden gezien de paginaovereenkomst.
   Voorbeeld: +episerver +zoeken +tips.
- Beperk de zoekopdracht door een min-teken (-) te plaatsen voor de woorden die moeten worden weggelaten gezien de paginaovereenkomst.
   Voorbeeld: -episerver -zoeken -tips.
- Link een deel van een woord door een asterisk (\*) te plaatsen aan het einde van het woord. Voorbeeld: woord1\* woord2 zal inhoud opleveren met de woorden woord123 en woord2, maar niet woord123 en woord234.
- Gebruik de booleaanse operators And en Or als volgt:
- And betekent dat u documenten wilt die beide/alle woorden bevatten.
   Voorbeeld: episerver AND search levert documenten op met beide woorden.
  - Or betekent dat u documenten wilt die één van de woorden bevatten, ongeacht welk.
     Voorbeeld: episerver OR search levert documenten op met ofwel episerver ofwel search.

#### Zoekresultaten weergeven

De items in de zoekresultaten worden getoond op basis van de ranking die ze hebben gekregen van het zoekalgoritme. De weergave van de zoekresultaten is afhankelijk van hoe deze is ingesteld op uw website, aangezien dit op verschillende manieren kan zijn aangepast. Vaak wordt een bepaalde filtering toegepast die kan zijn gebaseerd op bijvoorbeeld de categorisering van de inhoud.

#### Zoekopdrachten beheren en configureren

De zoekfunctie heeft bepaalde beheer- en configuratieopties die worden beheerd in de **administratieve interface** in EPiServer CMS, zoals beschreven in *EPiServer CMS Web Help*.

Raadpleeg de *EPiServer Framework SDK* voor een technische beschrijving van de zoekfunctie, configuratiemogelijkheden en de integratie-interface.

## Uitbreidingspakketten

De functie EPiServer Add-on Store bevat plug-ins en extensies die werden ontwikkeld door EPiServer en door andere bedrijven. Hiermee kunnen site-eigenaars en systeembeheerders hun websiteplatform uitbreiden. EPiServer Add-on Store zorgt ervoor dat uitbreidingspakketten eenvoudig te vinden en implementeren zijn en dat ze uitvoerbaar zijn op het platform. Met deze functie kunt u het upgraden van het platform modulariseren met kleinere, makkelijker te onderhouden onderdelen. Bovendien kunt u waarde toevoegen aan het platform om het proces om nieuwe releases te testen en lanceren te versnellen.

Het EPiServer Add-on Store ondersteunt het volgende:

- Geeft beschikbare pakketten weer voor de omgeving (producten, versie) om in een lijst te installeren en verwijderen
- Geeft een lijst van pakketten weer die een upgrade kunnen ontvangen, en pakketten die reeds zijn geïnstalleerd
- Geeft de mogelijkheid om pakketbestanden toe te voegen aan de lijst voor installatie en upgrade via upload

| Dashboard CMS CMO                                                                                                    | Add-ons                                        |                                              |                    |                   | episerver 🔇 | ? 1 📖 Q                           |
|----------------------------------------------------------------------------------------------------|------------------------------------------------|----------------------------------------------|--------------------|-------------------|-------------|-----------------------------------|
| Manual Upload Restart your site after you have installed or uninstalled add-ons. Learn More                                                    |                                                |                                              |                    |                   |             |                                   |
| Installed         Installed Add-ons           EPiServer Add-ons         The add-on "EPiServer Social Reach 1.0.0.0" was successfully installed |                                                |                                              |                    |                   |             |                                   |
| Third-Party Add-ons                                                                                                    | Name                                           | Description                                  | Tags               | Installation date | Ву          |                                   |
| EPiAddOnsTest<br>EPiBetaTest<br>ThirdPartyTest<br>Updates                                                                                      | EPiServer Add-On<br>Store Platform<br>1.0.1090 | Core components<br>for the Add-on<br>store   | EPiServer-Platform |                   |             | System <u>Update</u><br>available |
|                                                                                                    | EPiServer Add-On<br>Store UI 1.0.1090          | The Add-on store<br>user interface           | EPiServer-UI       |                   |             | System                            |
|                                                                                                    | EPiServer Edit UI<br>1.5.425                   | The Edit user interface                      | EPiServer-UI       | Today 11:38 AM    | peis        | System                            |
|                                                                                                    | EPiServer UI<br>Platform 1.0.454               | Core components<br>for the user<br>interface | EPiServer-Platform |                   |             | System <u>Update</u><br>available |
|                                                                                                    |                                                |                                              |                    |                   |             |                                   |
|                                                                                                    |                                                |                                              |                    |                   |             |                                   |

Open EPiServer Add-on Store door te klikken op **Uitbreidingspakketten** in het globale menu. EPiServer Add-on Store bestaat uit de volgende weergaven:

- EPiServer uitbreidingspakketten, EPiServer Beta en uitbreidingspakketten van derden toont de lijst beschikbare modules uit een feed die u kunt installeren. Zie *Een pakket installeren*. U kunt bladeren of zoeken naar de beschikbare uitbreidingspakketten die op uw website kunnen worden geïnstalleerd of die kunnen worden bijgewerkt. EPiServer geeft een aantal uitbreidingspakketten als voorbeeld om aan de slag te gaan en u kunt enkele uitbreidingspakketten testen als bètaversie. Sommige uitbreidingspakketten zijn gratis, voor andere moet u betalen. Hier ziet u ook informatie over het pakket en de instructie na installatie om snel aan de slag te kunnen.
- **Geïnstalleerd** geeft de lijst van geïnstalleerde modules weer die u kunt upgraden of verwijderen. Hier wordt u verwittigd wanneer er een update beschikbaar is.
- **Updates** geeft de lijst weer van alle beschikbare upgrades. Zie *Een pakket upgraden*. De addon system op de website bepaalt welke uitbreidingspakketten kunnen worden geïnstalleerd op basis van de specifieke platformversie. Uitbreidingspakketten kunnen afhankelijkheden hebben van andere uitbreidingspakketten, wat ervoor zorgt dat deze alleen kunnen worden geïnstalleerd of verwijderd in de specifieke combinaties wanneer aan alle afhankelijkheden is voldaan.

• Bij **Handmatige upload** kunt u modulepakketten uploaden en installeren als bestanden op uw website die niet werden weergegeven in EPiServer Add-on Store; zie *Het uploaden van een pakket als een bestand voor installatie of upgrade.* 

EPiServer Add-on Store heeft de volgende knoppen:

- De knop **Installatie** voegt de module toe aan de site en de knop **Verwijderen** zal de module van de site verwijderen.
- De knop **Updaten** zal de module naar de site upgraden.

*Tip* Als u klikt op de kolomkop op het scherm **Geïnstalleerd**, kunt u de geïnstalleerde uitbreidingspakketten in oplopende of aflopende volgorde, op tags, datum en meer sorteren.

*Tip* Klik op **Meer informatie** op een uitbreidingspakket voor gedetailleerde informatie, zoals de naam, beschrijving, maker en afhankelijkheden. De uitbreidingspakketten kunnen worden getagd voor het filteren op tags.

*Opmerking* Om de interface van EPiServer Add-on Store te openen voor een installatie, upgrade of upload, moet u lid zijn van de rollen **CmsAdmins** of **PackagingAdmins**.

De pakketten voor installatie en upgrade hebben de bestandsindeling NUPKG. De lijst van alle beschikbare modules in de opslagplaats worden opgeslagen in de standaardlocatie C:\EPiServer\Packages.

Voor gedetailleerde technische informatie over hoe u uw eigen uitbreidingspakketten kunt ontwikkelen en uploaden in de EPiServer Add-on Store, zie de *Gids voor ontwikkelaars* in EPiServer Framework SDK.

#### Een pakket installeren

Installeer een pakket als volgt:

- 1. Bij Uitbreidingspakketten > selecteer EPiServer Store.
- 2. Selecteer het pakket dat u wilt installeren en klik op Installeren. Bevestig de installatie.
- 3. U ontvangt een bericht ter bevestiging. Nadat de verwijdering is voltooid, klikt u op **Site nu herstarten** als die knop verschijnt om de website te herstarten.

#### Een pakket verwijderen

Verwijder een pakket als volgt:

- 1. Bij Uitbreidingspakketten > selecteer Geïnstalleerd.
- 2. Selecteer het pakket dat u wilt verwijderen en klik op Verwijderen. Bevestig de verwijdering.
- 3. Nadat de verwijdering is voltooid, klikt u op **Site nu herstarten** als die knop verschijnt om de website te herstarten.

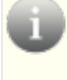

**Opmerking** De verwijdering verwijdert alleen de module uit de lijst, **niet** uit de opslagplaats.

#### Een pakket upgraden

Wanneer er een update beschikbaar is voor de geïnstalleerde uitbreidingspakketten op uw website, ontvangt u een bericht over het aantal beschikbare upgrades.

Voer als volgt een upgrade van een pakket uit:

- 1. Bij Uitbreidingspakketten > selecteer Geïnstalleerd of Updates.
- 2. Selecteer het pakket dat u wilt upgraden en klik op Bijwerken.
- 3. Nadat de verwijdering is voltooid, klikt u op **Site nu herstarten** als die knop verschijnt om de website te herstarten.

**Opmerking** Ook de add-on system op uw website moet soms worden bijgewerkt. Dit gebeurt op dezelfde manier als het installeren van een uitbreidingspakket, behalve dat het niet kan worden verwijderd (de knop **Verwijderen** is niet beschikbaar).

#### Het uploaden van een pakket als een bestand voor installatie of upgrade

EPiServer Add-on Store ondersteunt het uploaden van meerdere bestanden.

Upload een pakket als volgt:

- 1. Bij Uitbreidingspakketten, selecteer de knop Handmatige upload.
- Klik op de knop Selecteer pakketten en blader naar een of meerdere pakketten die u wilt installeren en klik op Installeren. Het pakket wordt geïnstalleerd in de lokale opslagplaats en geïmplementeerd op de site.
- 3. Nadat de verwijdering is voltooid, klikt u op **Site nu herstarten** als die knop verschijnt om de website te herstarten.

Ü

**Opmerking** Het geüploade bestand moet een manifest bevatten, zoniet mislukt de installatie. Zie de *Gids voor ontwikkelaars* in EPiServer Framework SDK.

## Live Monitor

**Live Monitor** wordt door EPiServer CMS gebruikt voor het visualiseren van het huidige verkeer op de website. Live Monitor controleert het verkeer naar uw website en volgt het gedrag van uw bezoekers. Zo is de activiteit op uw website makkelijk beschikbaar voor uw organisatie.

Met Live Monitor ziet u potentiële klanten en partners die uw website bezoeken. Met "highways" kunt u het verkeer op uw website analyseren en de communicatie hieraan aanpassen.

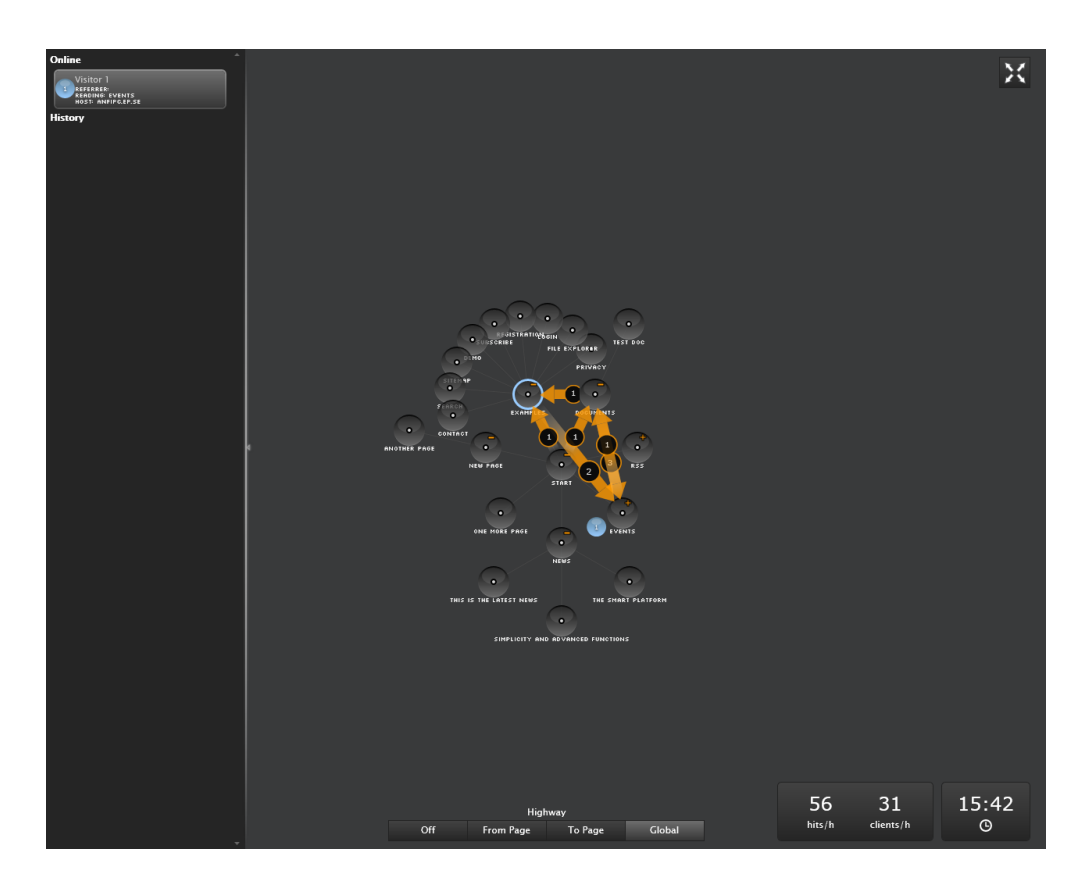

De gebruikersinterface van Live Monitor is ontworpen zodat u gemakkelijk kunt zien wie er uw website aan het bezoeken is. Duidelijk animaties in real-time tonen u hoe elke bezoeker navigeert op uw website, waar ze vandaan komen en welke pagina's ze bezoeken. Live Monitor kan in volledige schermweergave worden bekeken.

#### Websitestructuur

Het hoofddeel van de gebruikersinterface van Live Monitor toont de structuur van de EPiServer CMSwebsite. Klik op de cirkels om de structuur uit te klappen en te zien hoeveel bezoekers er op elk moment op een specifieke pagina in de websitestructuur zitten. De activiteit op de subpagina's van de website kan worden weergegeven door te dubbelklikken op de node (pagina) om de structuur uit te klappen (of samen te vouwen).

#### Highways

Een "highway" is veel gebruikte navigatietrack die gebruikt wordt op de website en die wordt aangegeven op de gebruikersinterface als een oranje pijl. Met highways ziet u gemakkelijk hoe bezoekers op uw website navigeren en ze geven aan hoeveel bezoekers een bepaalde route hebben gekozen op de website.

Het is mogelijk om de highways voor hele website te bekijken, de zogenaamde globale highways, of naar of van een bepaald deel van de website. Globale highways volgen alle tracks die bezoekers over een bepaalde periode achterlaten.

#### Real-time bezoekersinformatie

Als iemand uw website bezoekt, dan wordt er informatie over de bezoeker verzameld op basis van het IP-adres. Elk IP-adres (bezoeker) beschikt over een uniek nummer en wordt weergegeven door een draaiende bal. Bezoekers van de website worden met hetzelfde nummer aangegeven tot wanneer ze langer dan 60 seconden niet actief zijn op de website.

Klik op het linkerframe om het bezoekersinformatievenster uit te klappen.

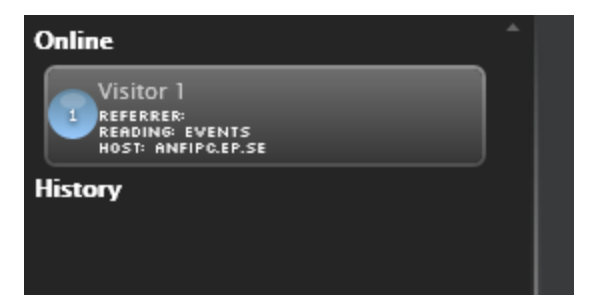

#### Online en geschiedenis

U kunt van elke bezoeker de URL-verwijzing zien samen met het aantal bezochte pagina's en de hostinformatie in de sectie **Online**. Voor elke actieve bezoeker wordt de op dit moment geopende pagina weergegeven. Wanneer een bezoeker niet actief is op de website voor 60 seconden, dan wordt de bezoeker verwijderd van de lijst van actieve bezoekers in de sectie **Geschiedenis**. De geschiedenis toont de meest recente activiteit van de bezoeker op de website. Het vermelde tijdstip wordt geregistreerd van de ingebouwde datum- en tijdsnotatie van de computer die wordt weergegeven onderaan rechts op het scherm.

#### Toegang tot Live Monitor op uw website

Wanneer **Live Monitor** geïnstalleerd is op uw website, vindt u het bovenste menu van EPiServer CMS naast het **Rapportcentrum**. Live Monitor kan worden ingesteld om elke pagina van de website als hoofdpagina te gebruiken. Dit moet niet noodzakelijk de startpagina zijn van de website, alhoewel dit het meest gebruikelijk is. De configuratie van Live Monitor kan aangepast worden. Verifieer met uw systeembeheerder wat van toepassing is op uw website en verwijs naar de technische documentatie voor Live Monitor op world.episerver.com.

#### Highways bekijken

Het is mogelijk om de highways voor hele website te bekijken, de zogenaamde **globale highways**, of **naar of van** een bepaald deel van de website. Globale highways registreren alle tracks die bezoekers achterlaten tijdens een bepaalde periode. Ook de vaakst bezochte pagina's op de website worden er op weergegeven. De naar/van highways geven weer van welke pagina een bezoeker kwam en naar welke pagina hij ging.

#### Globale highways bekijken en verbergen

Globale highways zijn veelgebruikte navigatietracks die bestaan voor de hele website. Ze worden aangegeven door een oranje pijl met een nummer dat weergeeft hoeveel bezoekers de website volgens de pijl hebben bezocht.

- Klik op Globaal onderaan het scherm Live Monitor om globale highways weer te geven.
- Klik op Uitonderaan het scherm Live Monitor om globale highways te verbergen.

#### Hoe highways naar of van een bepaald deel van de website weergeven

- 1. Klik op de pagina waarvan u de highways naar of van wilt zien.
- 2. Klik op **Van pagina** of **Naar pagina** om de highways weer te geven die tonen van welke pagina de meeste bezoekers kwamen of naar welke pagina ze gingen.
- 3. Klik op Uitonderaan het scherm Live Monitor om de highways opnieuw te verbergen.

#### Statistieken van het siteverkeer bekijken

De volgende informatie wordt berekend en weergegeven onderaan rechts van het overzicht:

- Hits/uur. Het aantal kliks per uur op pagina's op de website.
- Klanten/uur. Het aantal individuele bezoekers op de website per uur.

#### Live Monitor in volledige schermweergave

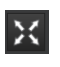

Klik op de knop **Volledig scherm** bovenaan rechts om Live Monitor in volledige schermweergave te bekijken. Klik opnieuw op de knop **Volledig scherm** om volledige schermweergave af te sluiten. U kunt ook op **Esc** op uw toetsenbord klikken om de volledige

schermweergave af te sluiten.